## Indicazioni per l'apertura dei DURC firmati (.p7m) allegati ai messaggi di posta certificata PEC in caso di Gestore Aruba PEC

In caso di invio dei durc firmati (.p7m) tramite posta elettronica certificata (PEC) a destinatari con gestore PEC "Aruba" il procedimento corretto da parte del destinatario per aprire il file del DURC Firmato con estensione .p7m è il seguente:

Dalla casella di posta on-line di Aruba PEC selezionare il messaggio, NON utilizzare la funzione "download" in basso, ma selezionare dal menu **"+ Altre Azioni**" l'opzione "**Esporta messaggio**"

| Eile Modifica Visualizza Preferiti Strumer    | Ki ?                                                                                                    |                                            |  |  |  |  |  |  |
|-----------------------------------------------|----------------------------------------------------------------------------------------------------|--------------------------------------------|--|--|--|--|--|--|
| 🔶 Preferiti 🏾 🌈 WebMail PEC - Posta in arrivo |                                                                                                    | 🔹 🕈 Pagina 🗸 Sicurezza 🗸 Strumenti 🕇 🕡 🗸 🎽 |  |  |  |  |  |  |
| Gestore di Posta Certificat                   | a ed Autorità di Certificazione                                                                                                    | Logout   Aiuto                             |  |  |  |  |  |  |
| Ricerca nei messaggi 🔹 🔍                      | Posta in arrivo                                                                                                    |                                            |  |  |  |  |  |  |
| Nuovo 🔻 🛃 Aggiorna                            | 🙀 Rispondi 🛛 🙀 Rispondi a tutti 🔤 Inoltra 🕞 Sposta a 🔻 🍃 Elimina                                                                            | Altre azioni 🔻 1/3 🖤 🕪 🕨                   |  |  |  |  |  |  |
| O Desktop                                     | Visualizza i messaggi 👻 Nessun filtro                                                                                                    | 🖻 Segna messaggio(i) come già letto        |  |  |  |  |  |  |
| 🖂 Messaggi                                    | Da/A Ø Oggetto                                                                                                    | 🖂 Segna messaggio(i) come da leggere       |  |  |  |  |  |  |
| E M Le mie cartelle                           | Per conto di: POSTA CERTIFICATA: DURC 28                                                                                                    | I Importa messaggio(i)                     |  |  |  |  |  |  |
| Posta in arrivo                               | Per conto di: O POSTA CERTIFICATA: DURC 2                                                                                                   | Esporta messaggio(i)                       |  |  |  |  |  |  |
| Cestino<br>Posta inviata                      | POSTA CERTIFICATA: DURC I/ Pa: Per conto di: A: Firma verificata, Dettaglio Gestore - Visualizza certificati Visualizza messaggio PEC       |                                            |  |  |  |  |  |  |
|                                               | DURC 20049221/2 - RIF<br>Da: Cassa Edile di<br>A:                                                                                           | martedì 18 febbraio 2014 - 10:54<br>Stampa |  |  |  |  |  |  |
|                                               | In allegato alla presente email può trovare il DURC relativo alla pratica:                                                                  |                                            |  |  |  |  |  |  |
|                                               | CIP: Z                                                                                                    |                                            |  |  |  |  |  |  |
|                                               | Protocollo:                                                                                                    | ~                                          |  |  |  |  |  |  |
|                                               |                                                                                                    |                                            |  |  |  |  |  |  |
| 1 Opzioni                                     | DURCPDF.P7M (79 Kb)<br>Download                                                                                                    | ×                                          |  |  |  |  |  |  |
|                                               | Messaggi - <u>Contatti</u> - <u>Calendario</u> - <u>Opzioni</u> - <u>Logout</u><br>Copyright © 2014 - Aruba S.p.A tutti i diritti riservati | Powered by                                 |  |  |  |  |  |  |
|                                               |                                                                                                    |                                            |  |  |  |  |  |  |
| 🛃 start 🔰 📴 🧐 🗐 🧐                             | 🖉 5 Internet Explorer 🔹 🗁 scansioni 🛛 📓 Microsoft Excel - R 🤤 TeamVi                                                                        | iewer QuickS 🗞 👔 🐉 🚺 🧐 11.41               |  |  |  |  |  |  |

Rispondere al messaggio di apertura con il pulsante "Apri"

| 00-[          | https://webmail.pec.it/index.html?_v_=v4c_bioincourveuutrefer                                                                                                    |                                                                                                    |
|---------------|----------------------------------------------------------------------------------------------------|----------------------------------------------------------------------------------------------------|
| File Modifica | Visualizza Preferiti Strumenti ?                                                                                                    |                                                                                                    |
| 🚖 Preferiti   | 🏉 https://webmail.pec.it/cgi-bin/ajaxmail/message.eml?Ac                                                                                                    | 🕐 📑 🖶 🔻 Pagina 🗸 Sicurezza 🗸 Strumenti 🛛 🕢 🎽                                                                                                    |
| 6             | 🕞 🕞 🖉 https://webmail.p. 🖌 🔒 🖘 🗙 Google                                                                                                    | Logout   Aiuto                                                                                                    |
|               | File Modifica Visualizza Preferiti Strumenti ?                                                                                                    | @pec.it                                                                                                    |
| -             | 🖕 Preferiti 💽 https://webmail.pec.it/cgi 🚺 🏠 🔹 🔂 🝸 🖃 🌧 👻 Pagina 🛪 Sicurezza 🛪 🤔                                                                                                    | »                                                                                                    |
| Ricerca nei n |                                                                                                    | S                                                                                                    |
| Nuovo         | Download del file                                                                                                    | mina 🕂 Altre azioni 🔻 🔢 1/3 💌 🕪 🖻                                                                                                    |
| Desktop       | Aprire o salvare il file?<br>Nome: message.eml<br>Tipo: Messagio di Outlook Express Mail, 121 KB<br>Da: webmail.pec.it<br>Apri Salva Annulla<br>I file scaricati da Internet possono essere utili, ma alcuni file posson<br>darneggiare il computer. Se l'origine non è considerata attendibile,<br>non aprire o salvare il file. <u>Quali rischi si corrono</u> | Data     Dimensioni       321/20141     10:52     121 Kb       321/20141     17 feb 2014 - 17:35     121 Kb       martedi 18 febbraio 2014 - 10:52       *       martedi 18 febbraio 2014 - 10:52       * |
| L Contatti    |                                                                                                    |                                                                                                    |
| Ricerca       |                                                                                                    |                                                                                                    |
|               | 📩 Fine 😜 Internet 🦓 🕶 🔍 100% 🔻                                                                                                    | Powered by a                                                                                                    |
|               | Copyright © 2014 - Aruba S.p.A tutti i diritti riservati                                                                                                    | arobelti                                                                                                    |
| ine           |                                                                                                    | Internet                                                                                                    |
| 🛃 start       | 🧕 🚱 🧐 🗐 📀 🖉 6 Internet Explorer 🔹 🗁 scansioni 🛛 🛛 🖼 Microsoft Excel - R                                                                                                    | 😇 TeamViewer QuickS 🗞 🖲 💭 🏹 😕 11.42                                                                                                    |

Verrà aperto "Outlook" con il dettaglio dl messaggio inviato dalla Cassa Edile

| File Modil  | tica Visualizza                                                                                                | Strümenti     | Messaggio :        | ·                          |                            |                   |            |            | 1 1 A  | - V/ N         |  |
|-------------|----------------------------------------------------------------------------------------------------|---------------|--------------------|----------------------------|----------------------------|-------------------|------------|------------|--------|----------------|--|
|             |                                                                                                    | <b>98</b>     |                    | ×                          |                            | •                 | Ø          |            |        |                |  |
| Rispondi    | Rispondi a                                                                                                    | Inoltra       | Stampa             | Elimina                    | Precedente                 | Successivo        | Rubrica    |            |        |                |  |
| Da:         | Per conto di: d                                                                                                | urc.v         | 50                 |                            |                            |                   |            |            |        |                |  |
| Daca:<br>A: | martedi 18 reb                                                                                                 | Draio 2014 I. | 1.52               |                            |                            |                   |            |            |        |                |  |
| Oggetto:    | POSTA CERTIF                                                                                                   | 4.97T         | 1/                 |                            | - RIF                      |                   |            |            |        |                |  |
| Allega:     | postacert.                                                                                                    | eml (83,1 KB) | 📄 daticert.×n      | nl (573 byte)              |                            |                   |            |            |        |                |  |
| Duchasiana  | Times a statistical a                                                                                          |               |                    |                            |                            |                   |            |            |        |                |  |
| Protezione: | - Firma digitale -                                                                                             | problemi na   |                    |                            |                            |                   |            |            |        |                |  |
| Messag      | Messaggio di posta certificata                                                                                 |               |                    |                            |                            |                   |            |            |        |                |  |
|             |                                                                                                    |               |                    |                            |                            |                   |            |            |        |                |  |
| Il giorno - | 18/02/2014                                                                                                    | alle ore 1    | 0:52:2 D           | 100) .<br>zeto o:          | saggio "DU                 | RC 2              |            | - RIF      | è stat | o inviato da   |  |
| aute.       | -land it                                                                                                    |               | <i>n</i> m <b></b> | 2810 8.                    |                            |                   |            |            |        |                |  |
|             |                                                                                                    |               |                    |                            |                            |                   |            |            |        |                |  |
| l I messag  | ggio original                                                                                                  | e è inclus    | io in allegato     | 0.                         |                            |                   |            |            |        |                |  |
| Identific   | ativo mess                                                                                                    | aggio: 🚍      |                    |                            |                            | The second second |            |            |        |                |  |
|             |                                                                                                    |               |                    |                            |                            |                   |            |            |        |                |  |
| L'allegato  | o daticert.xm                                                                                                  | nl contien    | e informazio       | oni di servi               | izio sulla trasn           | nissione          |            |            |        |                |  |
|             |                                                                                                    |               |                    |                            |                            |                   |            |            |        |                |  |
|             |                                                                                                    |               |                    |                            |                            |                   |            |            |        |                |  |
| Legalmai    | l certified em                                                                                                 | all messa     | ge                 |                            |                            |                   |            |            |        |                |  |
| On 2014-0.  | On 2014-02-18 at 10:52:23 (+0100) the message "DURC 2010001/2010 - R/F 100000" was sent by "dual addressed to: |               |                    |                            |                            |                   |            |            |        |                |  |
| The estates |                                                                                                    |               | ab ab              |                            |                            |                   |            |            |        |                |  |
| The origina | The original message is attached with the name postacert.emI or DURC1/2CRIF \                                  |               |                    |                            |                            |                   |            |            |        |                |  |
| Message I   | ID: 840040006                                                                                                  | 07/07/30      |                    | and a second second second | The Manual Providence      |                   |            |            |        |                |  |
| The datice  | The daticent yml attachment contains service information on the transmission                                   |               |                    |                            |                            |                   |            |            |        |                |  |
|             |                                                                                                    |               |                    |                            |                            |                   |            |            |        |                |  |
|             |                                                                                                    |               |                    |                            |                            |                   |            | POSTA CERT |        |                |  |
| 🐴 start     | 0 0                                                                                                    | o 🔅 O         | 65 Int             | ernet 👻                    | Constantia (Constantia)    | Mic               | rosoft Exc | TeamViewer |        | S 🔿 🗟 🔽 🚮 🔍 11 |  |
| - Courte    |                                                                                                    |               |                    |                            | Loss and the second second |                   |            |            |        |                |  |

Cliccare sulla sezione "Allegati" sul file "**postacert.eml**" in modo da aprire il messaggio originario inviato.

| File Modifi                                      | ca Visualizza    | Strùmenti      | Messaggio ?           |             |             |             |               |              |       |            | 58 A                              |
|--------------------------------------------------|------------------|----------------|-----------------------|-------------|-------------|-------------|---------------|--------------|-------|------------|-----------------------------------|
| <b>Q</b>                                         | -                | <b>4</b>       | 2                     | X           | 6           | )           |               | M            |       |            |                                   |
| Rispondi                                         | Rispondi a       | Inoltra        | Stampa                | Elimina     | Precede     | ente Su     | cessivo       | Rubrica      |       |            |                                   |
| Da:                                              | Per conto di: d  | urc.           |                       |             |             |             |               |              |       |            |                                   |
| Data:                                            | martedi 18 feb   | braio 2014 10  | .52                   |             |             |             |               |              |       |            |                                   |
| A:                                               |                  | ICATA, D       |                       | 340403054   | DIE UIOO    |             |               |              |       |            |                                   |
| Allega:                                          |                  | aml (92.1 KP)  | daticart vol          |             | :           | 1/2         |               | - RIF        |       |            | l                                 |
| rinegai                                          | postacert.       | enii (03,1 KD) |                       | E File      | Modifica    | Visualizza  | Strumenti     | Messaggio    | 7     |            | 1                                 |
| Protezione:                                      | Firma digitale - | problemi nella | a firma dell'ID digit | a i 🙆       |             | <b>A</b>    |               |              |       | , »        |                                   |
|                                                  |                  |                |                       | Rispo       | ndi Risn    | ondi a      | 100ltra       | Stampa       | Elimi | Da         |                                   |
| Message                                          | jio di posta     | a certifica    | ita                   | Da          |             | onaram      | Inoicia       | beampa       | Linn  |            |                                   |
|                                                  |                  |                |                       | Data:       | mar         | tedi 18 feb | braio 2014 10 | 0.54         |       |            |                                   |
| Il giorno 1                                      | 8/02/2014        | alle ore 10    | 0:52:23 (+01          | A:          |             |             |               |              |       |            | <i>IF Manager</i> è stato inviato |
| "aurc                                            |                  |                | indirizza             | d Oggett    | o: DUR      | RC 2        |               | RIF \        |       |            |                                   |
|                                                  |                  |                |                       |             |             | DURC        | PDF.P7        | M (80,9 KB)  |       |            |                                   |
| II messag                                        | gio original     | e è inclus     | o in allega           |             |             |             |               |              |       | ^          |                                   |
| _                                                |                  |                |                       |             | sato alla j | presente    | email può     | trovare il I | DURC  |            |                                   |
| Identifica                                       | tivo mess        | aggio          |                       | AV.         | o alla pra  | tica:       |               |              |       |            |                                   |
| L'elle gete                                      | dation#          | 100            | informazio            | CIP-2       |             |             |               |              |       |            |                                   |
| Lalleyato                                        | ualice           | nuene          | monnazioi             | Protoc      | collo: 2    |             |               |              |       |            |                                   |
|                                                  |                  |                |                       |             |             |             |               |              |       |            |                                   |
|                                                  |                  |                |                       | Richie      | sta da: 🌔   |             | 100           |              |       |            |                                   |
| Legalmail                                        | certified em     | ail messag     | le                    | Per l'ir    | npresa: 🤇   | 2           |               |              |       |            |                                   |
| On 2014-02                                       | -18 at 10:52:2   | 23 (+0100) t   | he message "/         |             |             |             |               |              |       | ×          | and a                             |
| - the second                                     | Typec.n          | ( 0.00) (      |                       | _           |             |             |               |              |       |            | und c                             |
| The solution                                     |                  |                |                       |             |             |             |               |              |       |            |                                   |
| i ne original                                    | message is a     | attached wit   | in the name <u>pr</u> | istacert.ei | m or DUH    |             |               |              |       | and anneal |                                   |
| Message ID: 840010000-0000-000277744040000-00001 |                  |                |                       |             |             |             |               |              |       |            |                                   |
| <b>T</b> 1 1 1                                   |                  |                |                       |             |             |             |               |              |       |            |                                   |
| The daticer                                      | lixml attachm    | ent contain    | s service inforn      | nation on t | ne transm   | ission      |               |              |       |            |                                   |

... da qui cliccare sul file del DURC firmato allegato (DURCxxxxx.PDF.P7M)

| (                                                                                                    | )<br>DiKe - Digital Key - Ve                                                                          | erstone 0.4.V                                                      |                                   | л                |            | 58 🔺                       |              |  |  |  |  |
|----------------------------------------------------------------------------------------------------|----------------------------------------------------------------------------------------------------|--------------------------------------------------------------------|-----------------------------------|------------------|------------|----------------------------|--------------|--|--|--|--|
|                                                                                                    | File Strumenti Aiuto                                                                                  |                                                                    |                                   |                  |            |                            |              |  |  |  |  |
| and the second second s | 📷 Seleziona file 🙍 Visualizza 🥖 Firma 🤌 Firma e Marca 🥢 Controfirma 🚫 Marca 🕥 Verifica 🔞 Guida 🐼 Esci |                                                                    |                                   |                  |            |                            |              |  |  |  |  |
| 1000                                                                                                    | File selezionato: C:                                                                                  | Documents and Setting                                              |                                   |                  | 0          |                            | 42\DURC28    |  |  |  |  |
| A                                                                                                    | Visualizzazione ad albero                                                                             |                                                                    |                                   |                  |            |                            |              |  |  |  |  |
| ſ                                                                                                    | Dati relativi alla Firma —                                                                            |                                                                    |                                   |                  |            |                            |              |  |  |  |  |
| L                                                                                                    | Nome File                                                                                             | Esito Verifica                                                     | Verifica alla Data                | Algoritmo Digest | Firmatario | Ente Certificatore         | Cod. Fiscale |  |  |  |  |
| l                                                                                                    | 1 DUR DUR DE.P7M<br>(Firme totali apposte: 1)                                                         | Firma CADES OK<br>Data di verifica: 18/02/2014 10.43.50 (UTC Time) | verifica alla data?<br>clicca qui | SHA-256          |            | InfoCert Firma Qualificata | r R. C       |  |  |  |  |
|                                                                                                    |                                                                                                    |                                                                    |                                   |                  |            |                            |              |  |  |  |  |
|                                                                                                    |                                                                                                    |                                                                    |                                   |                  |            |                            |              |  |  |  |  |

Successivamente viene attivato il programma DIKE che riconosce il file del DURC firmato digitalmente, dal quale è possibile aprire il PDF del DURC.